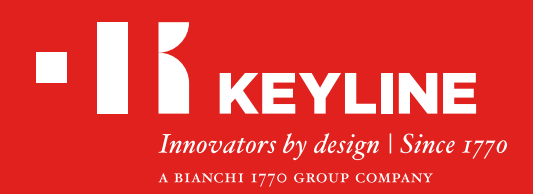

# 884 DECRYPTOR MINI

## 快速开始向导

内容

安装软件/应用 Keyline克隆工具

用户注册

找回密码

检测智能手机/平板电脑 USB-OTG功能

关联账户

解除账户关联

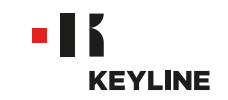

## 安装软件/应用程序

## 正在安装软件

#### 步骤:

a. 进入the www.keyline.it或www.keyline-usa.com网站, 打开884 Decryptor Mini产品页面, 点击下载软件按钮来下载软件。

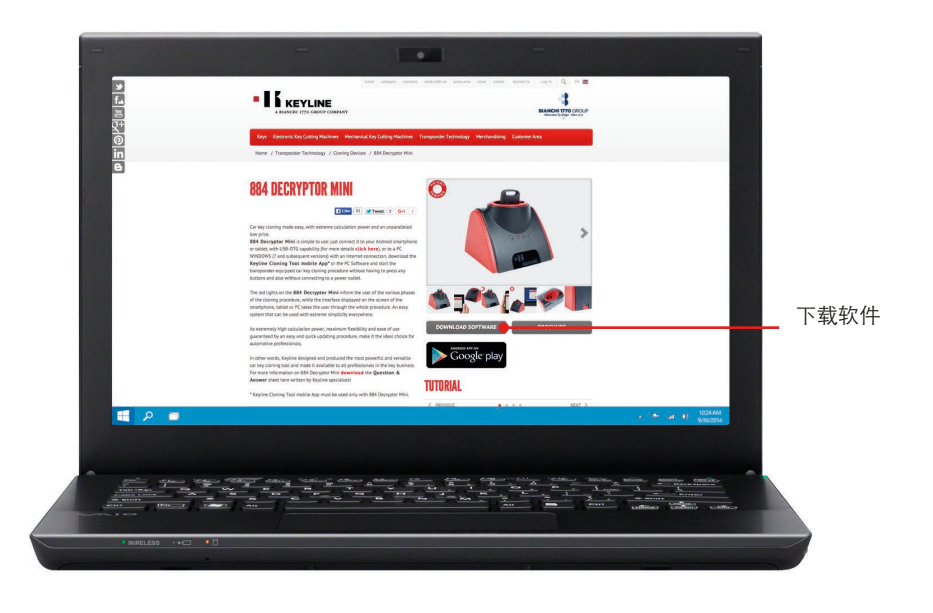

b. 双击启动安装程序,根据界面上的提示完成安装。

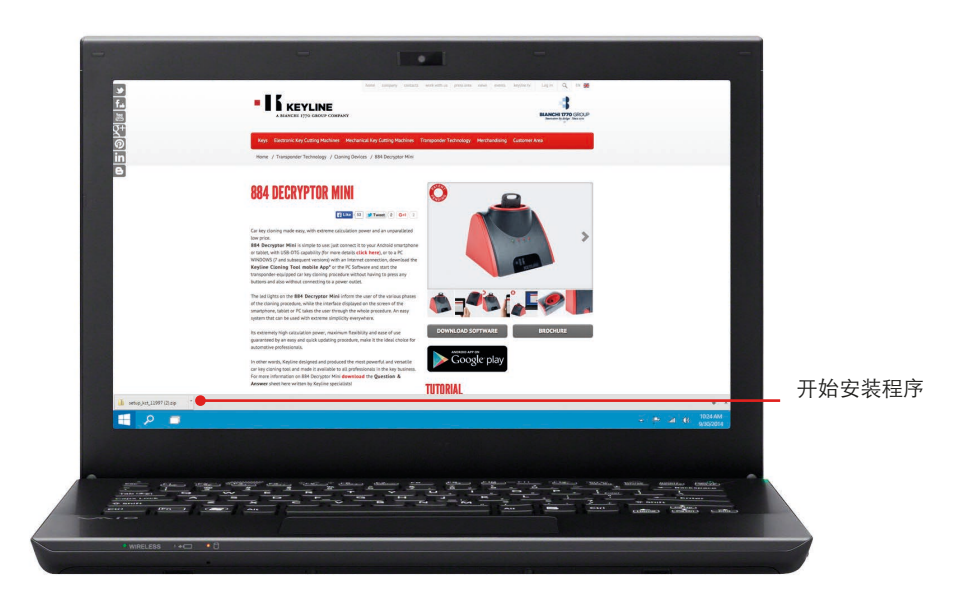

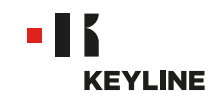

## 安装应用程序

#### 步骤:

a. 进入www.keyline.it或www.keyline-usa.com网站, 打开 产品页面, 点击谷歌应用商店图标 下载应用。

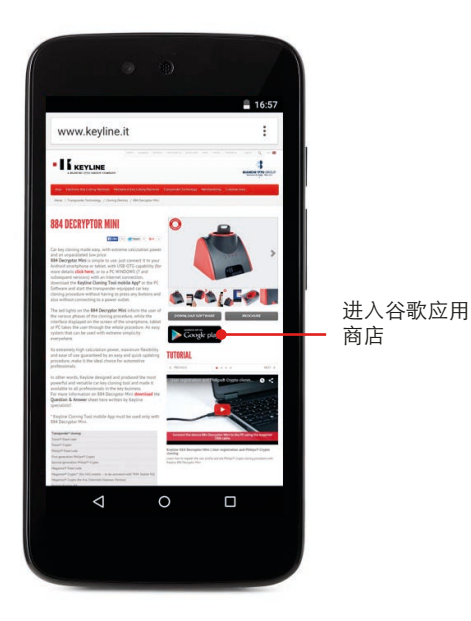

b. 点击安装(INSTALL),点击接受(ACCEPT)

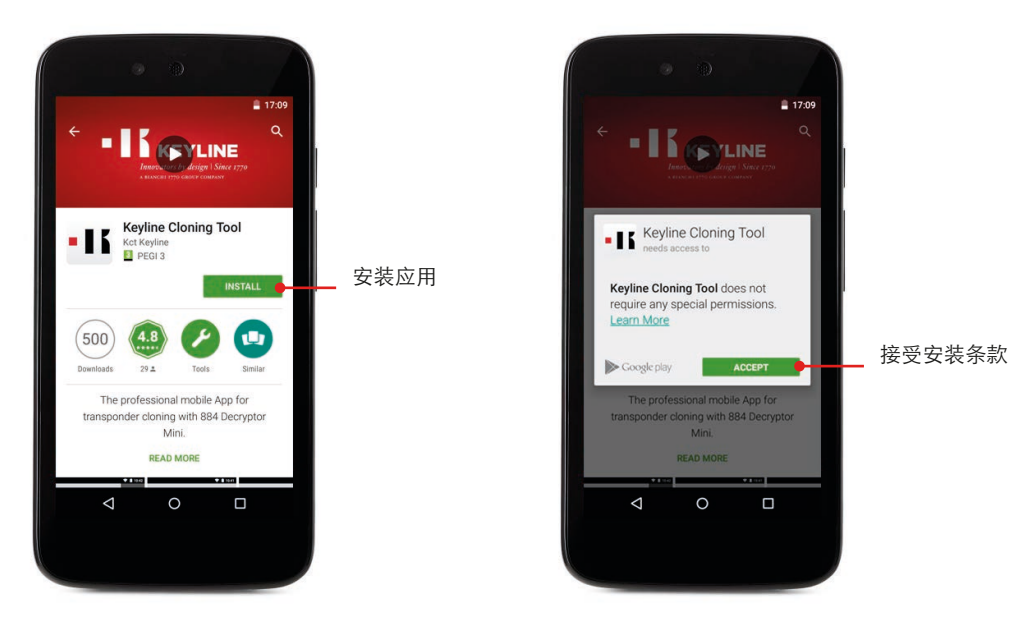

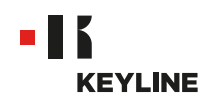

c. 等待下载和安装程序完成。

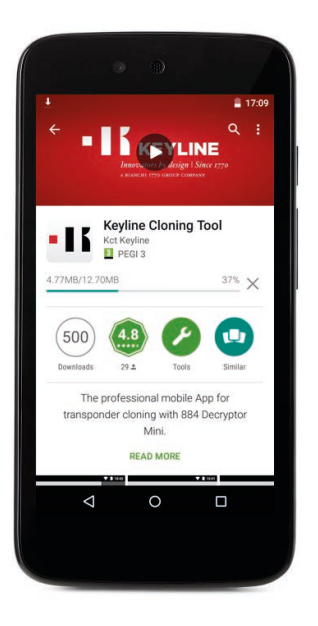

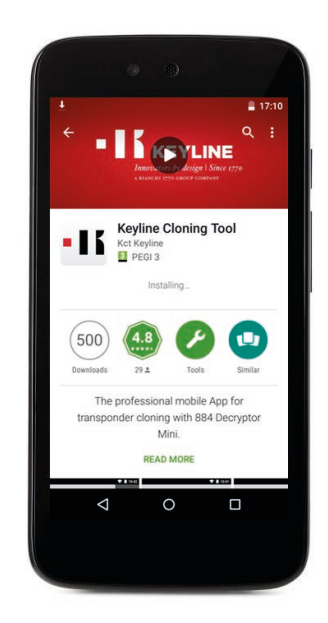

d. 安装完成,点击打开按钮以启动应用程序。

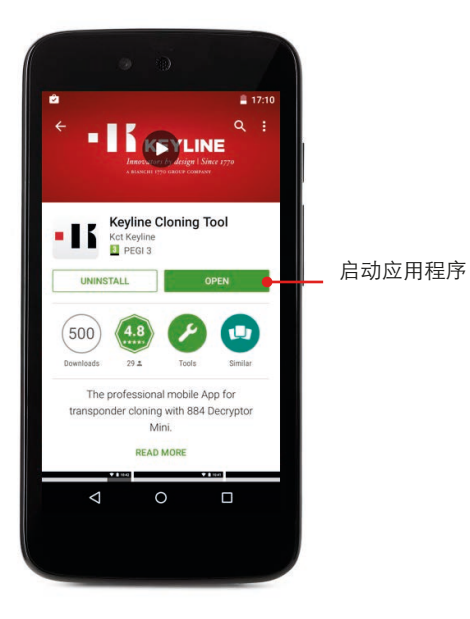

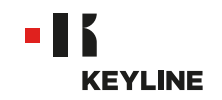

## 用户注册

## 通过电脑

#### 步骤:

a. 启动程序,点击注册以创建新账户。登记

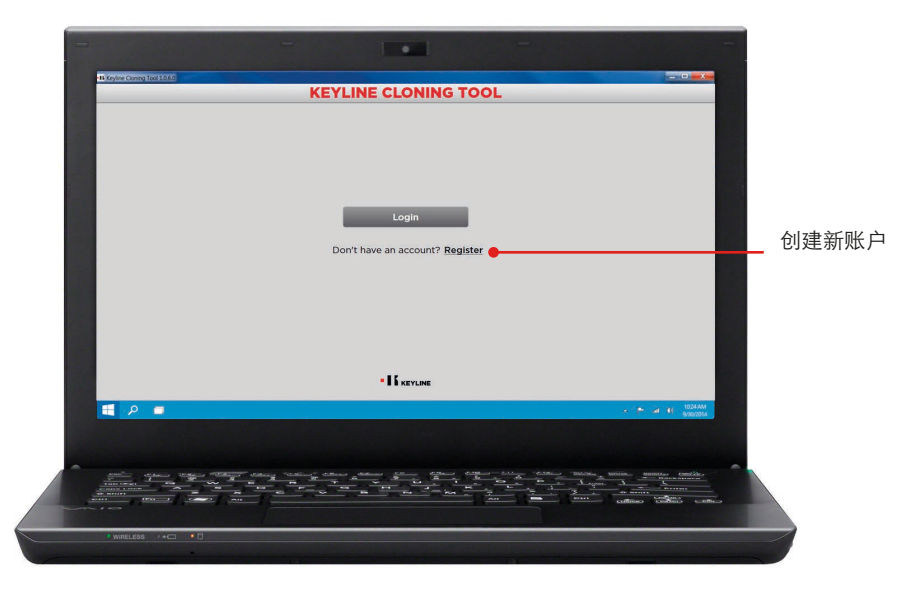

b. 输入个人信息

| WY DATA         Num?       John         Sumant:       Smith         Bussard:       Smith         Bussard:       Info@keyline.it         Bussard:       Info@keyline.it         Bussard: <th>4</th> <th></th> <th>REGIS</th> <th>TRATION</th> <th>=</th>                                                                                                    | 4     |                             | REGIS                                                                                                    | TRATION                                                                                                    | =                                                                                                    |
|----------------------------------------------------------------------------------------------------|-------|-----------------------------|----------------------------------------------------------------------------------------------------|----------------------------------------------------------------------------------------------------|----------------------------------------------------------------------------------------------------|
| Num:       John         Sumant:       Smith         Building:       Info@keyline.it         Building:       Info@keyline.it         Building:                                                                                                    |       | MY DATA                     |                                                                                                    |                                                                                                    |                                                                                                    |
| Sumant:       Smith         Email:       Info Skeytino.it         Passed:                                                                                                    |       | Name*:                      | John                                                                                                    |                                                                                                    |                                                                                                    |
| E mail:       Info 8 keyline.it         Password:       •••••••••         Ontime password:       ••••••••         County:       United States         County:       United States         County:       Keyline S.p.A.         Teleptone:       ••••••••         Password:       •••••••••         Guidicator:       Key Specialist         Categorie of tenzes       • Bestrand: key cutting machines         Teleptone:       •         Fas:       •         Guidicator:       Key Specialist         Categorie of tenzes       • Bestrand: key cutting machines         Teleptone:       •         Categorie of tenzes       •                                                                                                    |       | Surname*:                   | Smith                                                                                                    |                                                                                                    |                                                                                                    |
| Passworth:                                                                                                    |       | E-mail*:                    | info@keyline.it                                                                                                    |                                                                                                    |                                                                                                    |
| Country: United States                                                                                                    |       | Password*:                  | •••••                                                                                                    |                                                                                                    |                                                                                                    |
| Country:: United States                                                                                                    |       | Confirm<br>password*:       | •••••                                                                                                    |                                                                                                    |                                                                                                    |
| Company:     Keyline 5.p.A.       Telephone:                                                                                                    |       | Country*:                   | United States                                                                                                    |                                                                                                    | -                                                                                                    |
| Telephone: Fac: Gualification' Key Specialist Categories Categories Categorie                                                                                                    |       | Company*:                   | Keyline S.p.A.                                                                                                    |                                                                                                    |                                                                                                    |
| Pac:<br>Gualification*<br>Categorised Key Specialist<br>Categorised Key atting machines Categories Key atting machines<br>************************************                                                                                                    |       | Telephone:                  |                                                                                                    |                                                                                                    |                                                                                                    |
| Gualification:         Key Specialist         •           Catogorie of Interest:         •         •         •           Mechanical key outling machines         •         •         •           If Decironic key outling machines         •         •         •                                                                                                    |       | Fax:                        |                                                                                                    |                                                                                                    |                                                                                                    |
| Categories of Keys<br>Literation of Keys<br>Mechanical key cutting machines<br>Transponders<br>Tamponders<br>Tam |       | Qualification*:             | Key Specialist                                                                                                    |                                                                                                    |                                                                                                    |
| - + 2 (K 1044M)                                                                                                    |       | Categories of<br>Interest : | Keys                                                                                                    | Electronic key cutting machines                                                                                 |                                                                                                    |
|                                                                                                    | - P - |                             |                                                                                                    |                                                                                                    | 1004.4M                                                                                                    |
|                                                                                                    |       |                             |                                                                                                    |                                                                                                    |                                                                                                    |
|                                                                                                    |       |                             | and the second second s |                                                                                                    | Star Million Million Constant                                                                                                    |
| and the second second                                                                                                    |       |                             |                                                                                                    | the second second second second second second second second second second second second second second second se | the second second secon |

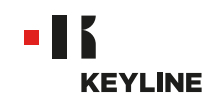

c. 点击下一步进入"我的产品"设置界面。

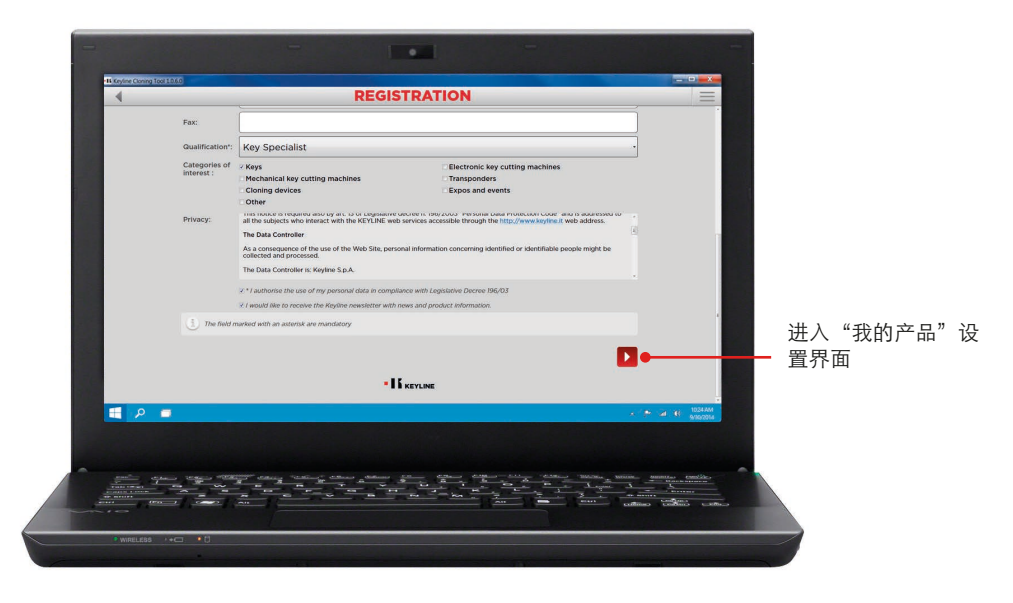

d. 输入产品,在"您有Keyline的机器吗?"或"您有非Keyline的机器吗?"选项卡下选择"是"。

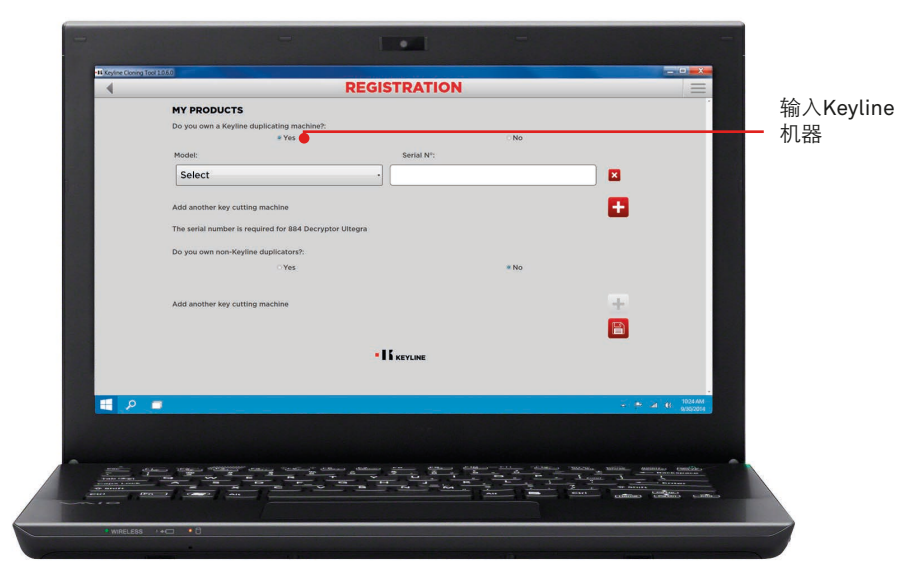

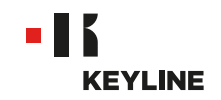

e. 下拉菜单中选择您的机器.

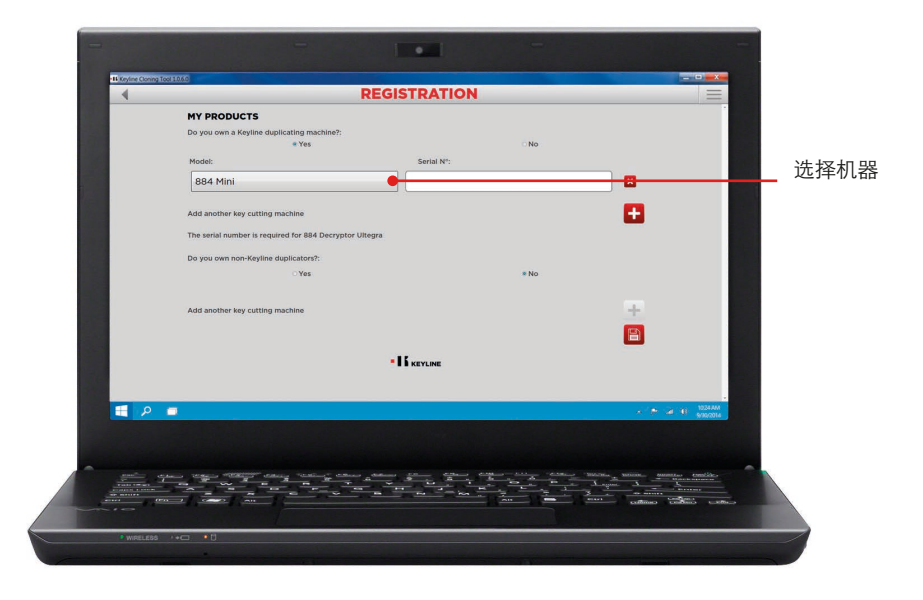

f. 输入序列号,点击软盘图标以保存。

|     | RI                                                                                                    | EGISTRATION |      |                            |                                                                                                    |         |
|-----|----------------------------------------------------------------------------------------------------|-------------|------|----------------------------|----------------------------------------------------------------------------------------------------|---------|
|     | MY PRODUCTS                                                                                                    |             |      |                            |                                                                                                    |         |
|     | Do you own a Keyline duplicating machine?:                                                                                                    |             |      |                            |                                                                                                    |         |
|     | * Yes                                                                                                    |             | No   |                            |                                                                                                    | 在这里     |
|     | Model:                                                                                                    | Serial Nº:  |      |                            |                                                                                                    | - 그 스 크 |
|     | 884 Mini                                                                                                    | 17850004701 | •    |                            |                                                                                                    | 列号      |
|     |                                                                                                    |             |      |                            |                                                                                                    |         |
|     | Add another key cutting machine                                                                                                    |             |      | •                          |                                                                                                    |         |
|     | The serial number is required for 884 Decryptor Ulteg                                                                                                    | ra          |      |                            |                                                                                                    |         |
|     | Do you own non-Keyline duplicators?:                                                                                                    |             |      |                            |                                                                                                    |         |
|     | ⊖ Yes                                                                                                    |             | * No |                            |                                                                                                    |         |
|     |                                                                                                    |             |      |                            |                                                                                                    |         |
|     | Add another key cutting machine                                                                                                    |             |      | 100                        |                                                                                                    |         |
|     |                                                                                                    |             |      |                            |                                                                                                    | /n -    |
|     |                                                                                                    |             |      |                            |                                                                                                    | 保仔      |
|     |                                                                                                    |             |      |                            |                                                                                                    |         |
|     |                                                                                                    |             |      |                            |                                                                                                    |         |
|     |                                                                                                    |             |      |                            |                                                                                                    |         |
| 🖶 🔎 | -                                                                                                    |             |      |                            | 10:24 ANA<br>Re(30:2014                                                                                                    |         |
|     |                                                                                                    |             |      |                            | and the second                                                                                                    |         |
|     |                                                                                                    |             |      |                            |                                                                                                    |         |
|     |                                                                                                    |             |      |                            | -                                                                                                    |         |
|     | And Street Street Stree |             |      | Andrew Antician Anticastan | A Deres and a deres and a deres an |         |
|     |                                                                                                    |             |      | The second second          | the second second second second second second second second second second second second second second second se                                                                                                    |         |
|     |                                                                                                    |             |      |                            |                                                                                                    |         |

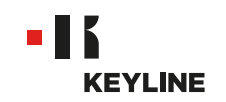

g. 在收件箱中查收来自Keyline的邮件,点击邮件中的连接以激活账户。

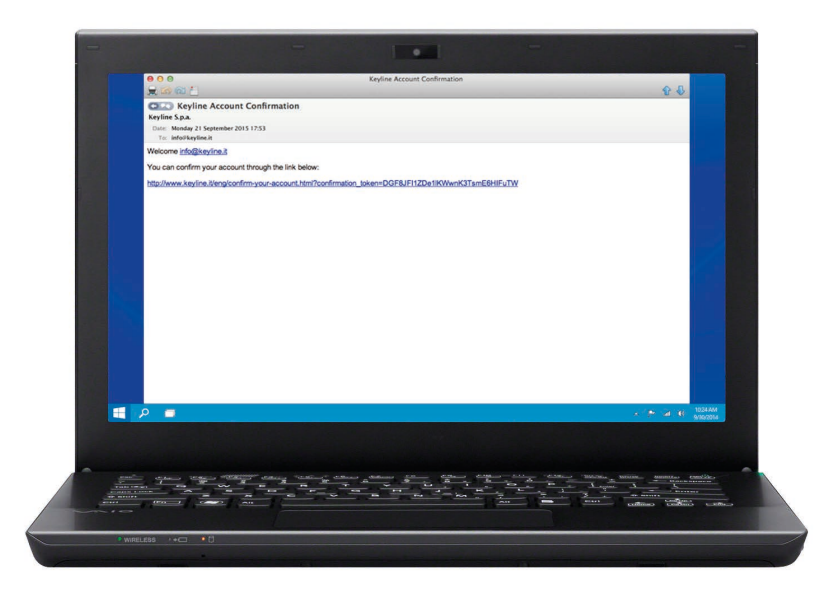

h. 确认账户

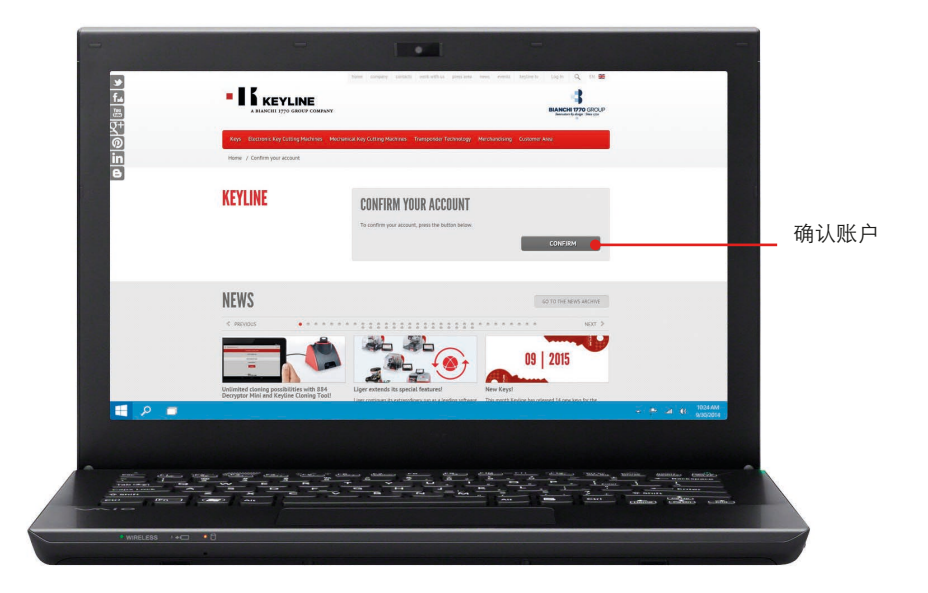

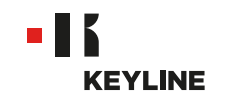

## 通过应用程序

#### 步骤:

a. 启动程序,点击注册以创建新账户。

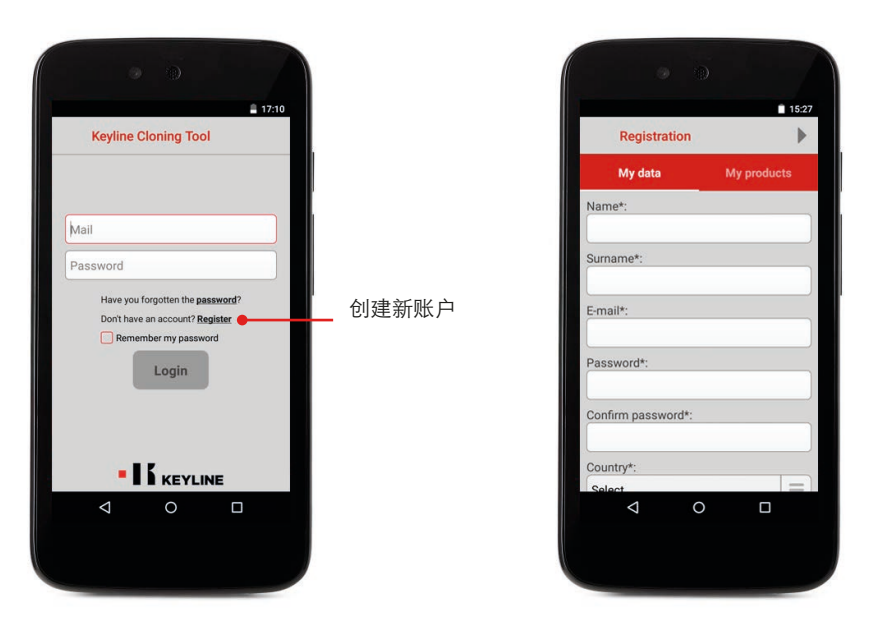

b. 输入个人信息,点击下一步或"我的产品"进入"我的产品"设置界面。

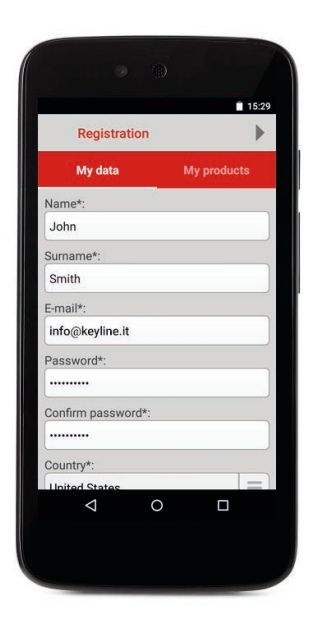

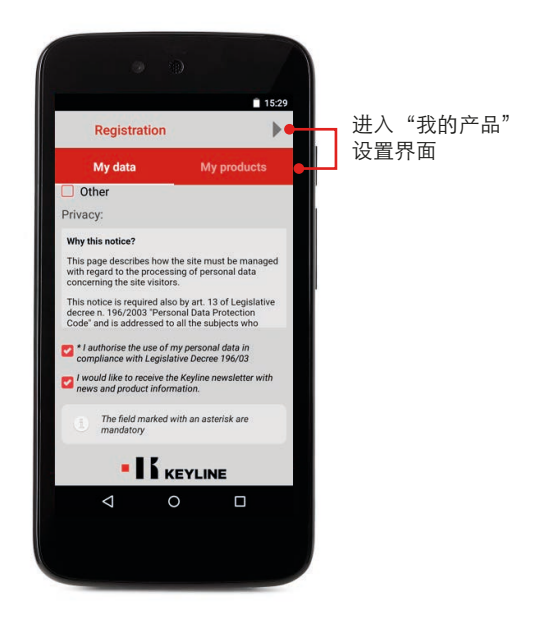

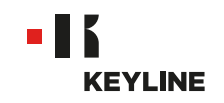

c. 输入产品,在"您有Keyline的机器吗?"或"您有非Keyline的机器吗?"选项卡下选择 "是"。

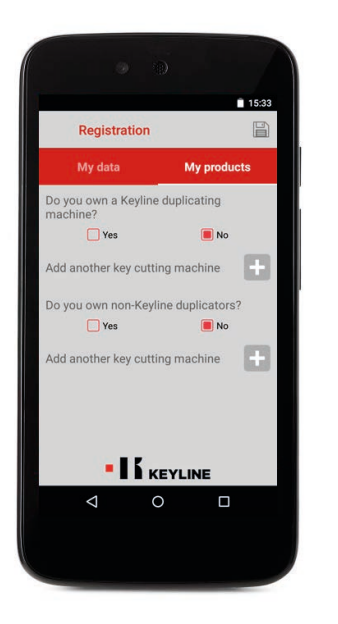

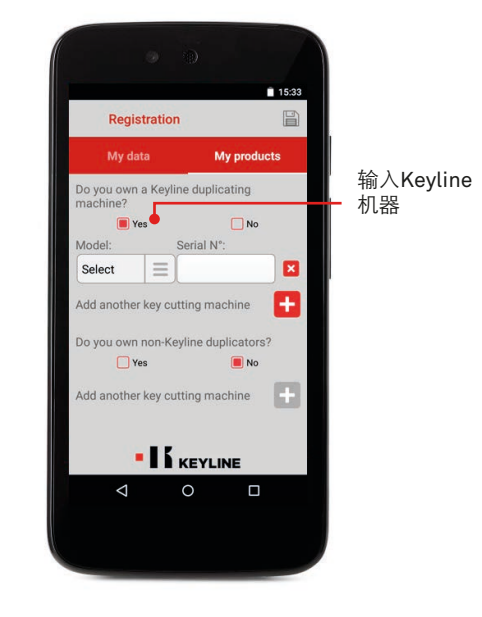

d. 从下拉菜单中选择机器, 输入机器序列号。

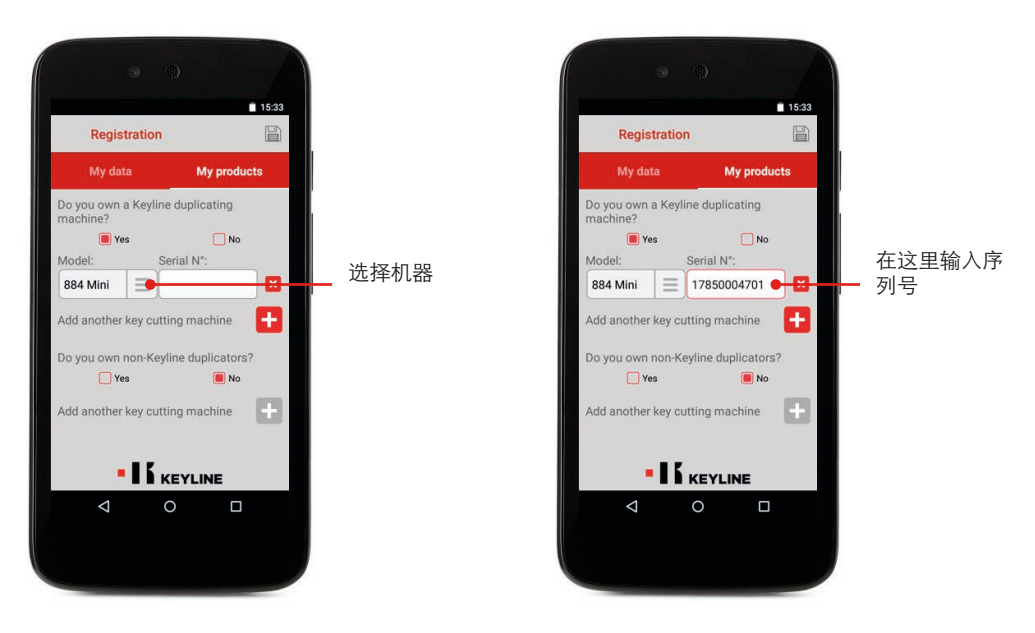

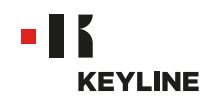

e. 点击软盘图标保存内容,然后点击OK。

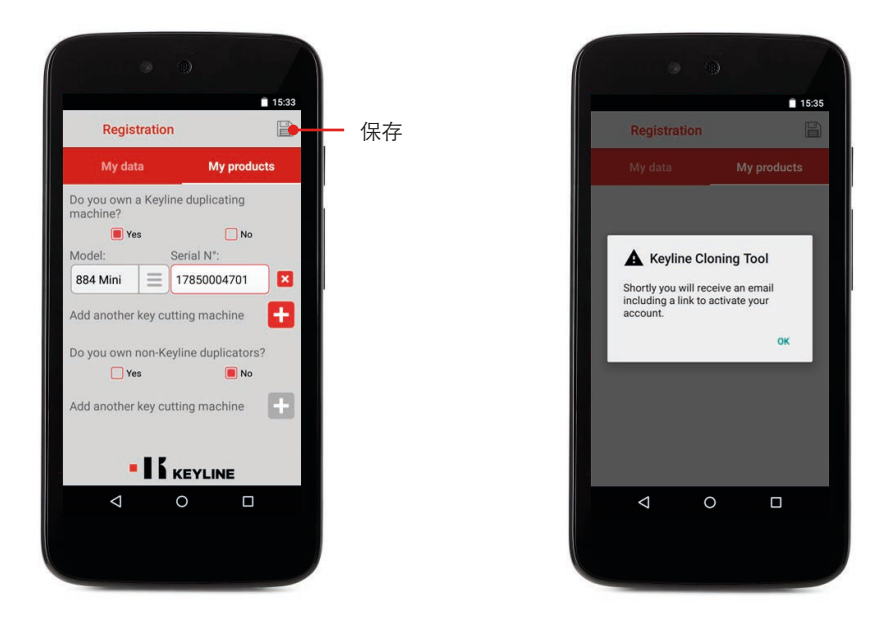

f. 在收件箱中查收来自Keyline的邮件,点击邮件中的连接以激活账户。

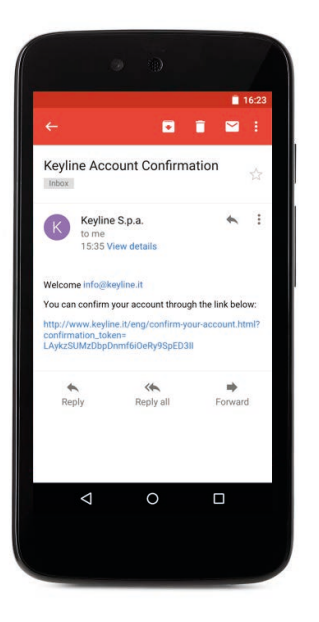

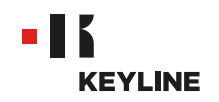

g. 确认账户

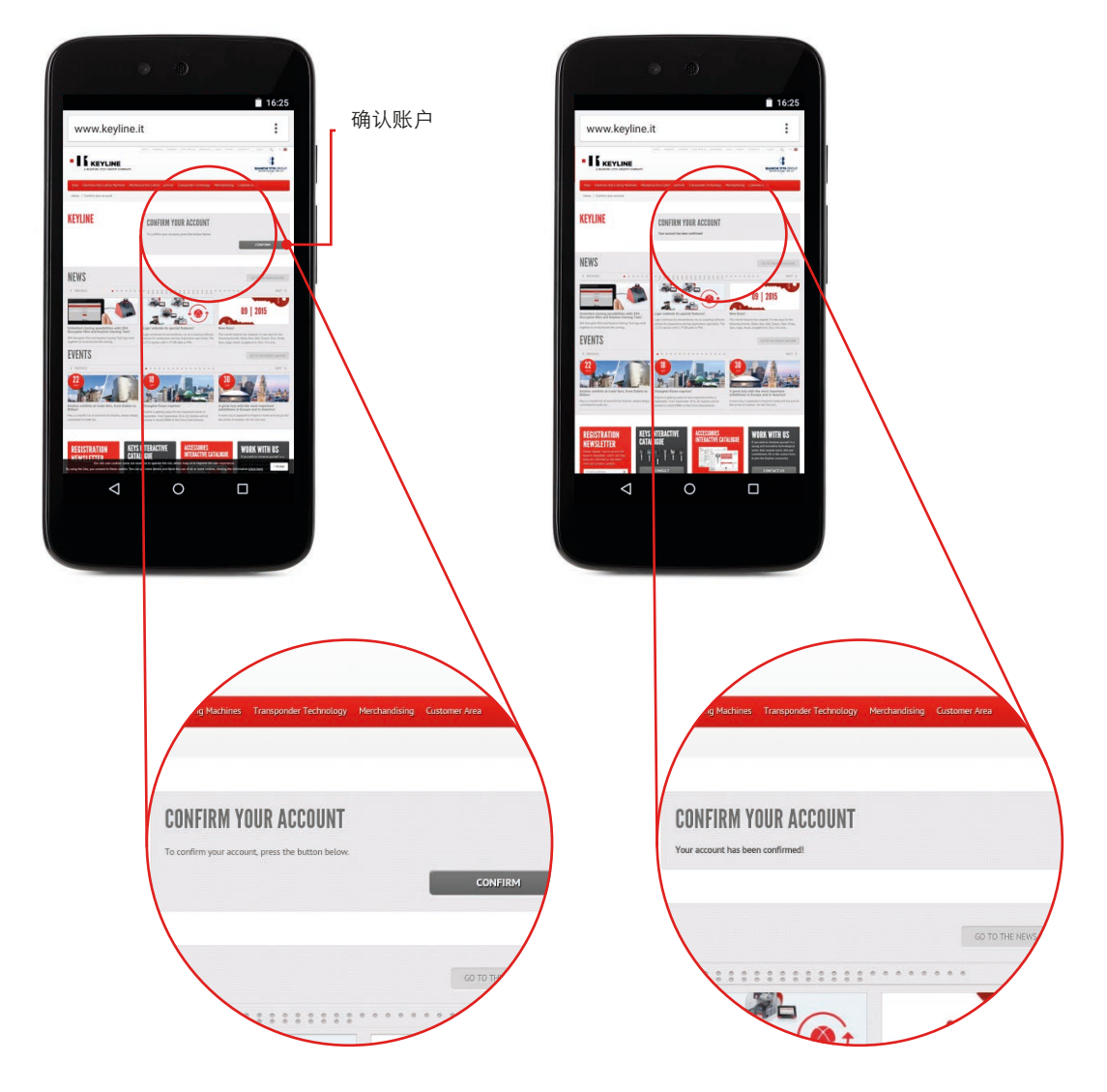

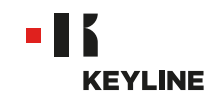

## 找回密码

## 通过电脑

#### 步骤:

a. 启动程序,点击登录,点击密码来找回密码。

| -                              | -                    |                |
|--------------------------------|----------------------|----------------|
| -16 Keytine Cloning Tool 10.60 |                      |                |
| 4                              | KEYLINE CLONING TOOL |                |
| aa _ P . ■                     | * li seruse          | . A graft mann |
|                                |                      |                |

b. 输入邮箱地址,点击发送。

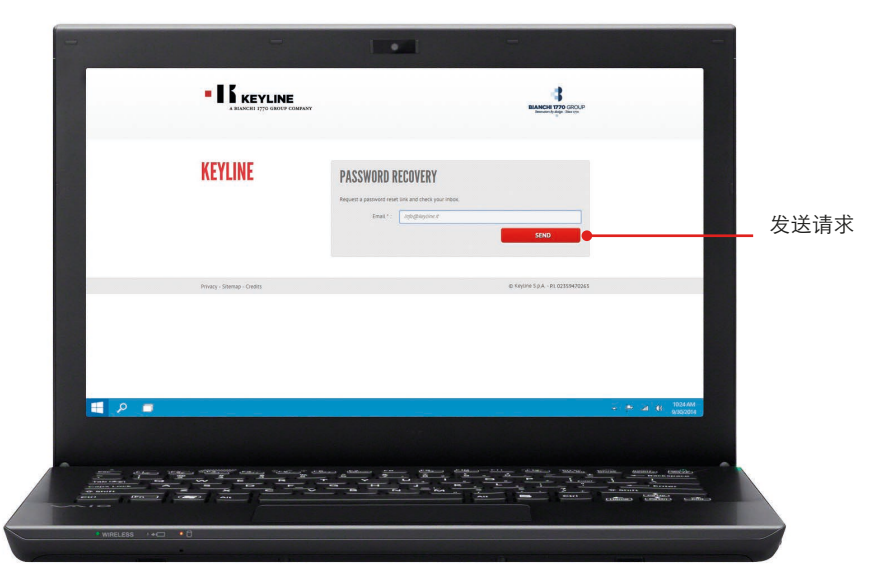

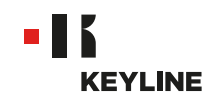

c. 点击OK.

-

|                     |                                                   | The page at https://kct.keyline.it says: *          |                                |                 |
|---------------------|---------------------------------------------------|-----------------------------------------------------|--------------------------------|-----------------|
|                     | <b>BIS KEYLINE</b><br>A MANERI 1770 GROUP COMPANY | Check your inbox                                    | BLANCH 1770 GROUP              |                 |
|                     | KEYLINE                                           | PASSWORD RECOVERY                                   |                                |                 |
|                     |                                                   | Request a password reset sink and check your index. |                                |                 |
|                     |                                                   | Email *: Arfoldskylden if                           | SEND                           |                 |
|                     | Phivady - Stemap - Oredits                        |                                                     | © Keyline 5.p.A P1.02355470265 | _               |
|                     |                                                   |                                                     |                                |                 |
|                     |                                                   |                                                     |                                |                 |
|                     |                                                   |                                                     |                                |                 |
| <b>a</b> 2 <b>a</b> |                                                   |                                                     | ×                              | P 20 06 1024.4M |
|                     |                                                   |                                                     |                                |                 |
|                     | and "Waters" status "status" -                    | سوہ سے سمبر سم                                      |                                |                 |
|                     |                                                   |                                                     |                                |                 |
|                     |                                                   |                                                     |                                |                 |

d. 在收件箱中查收来自Keyline的邮件,点击邮件中的链接。

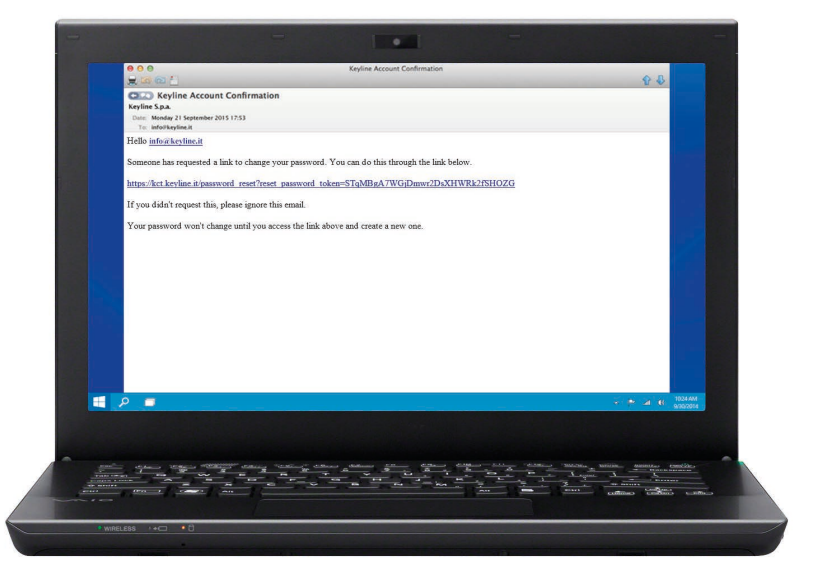

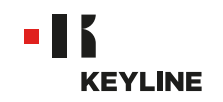

e. 输入新密码,点击"更改密码"。

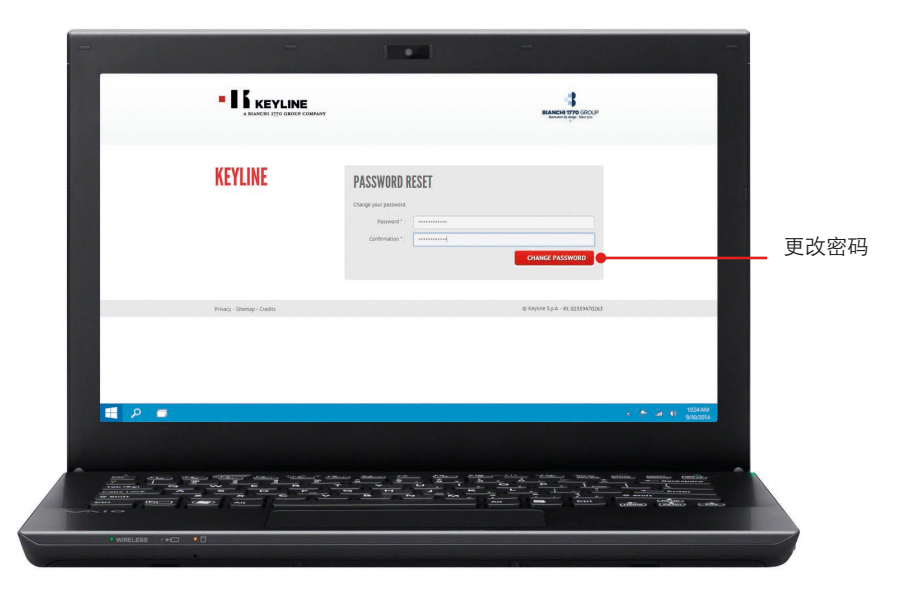

f. 点击OK。

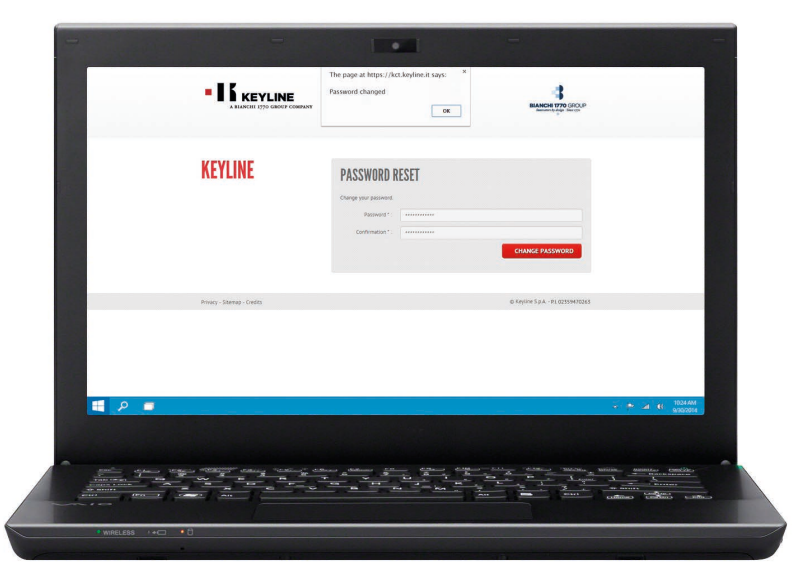

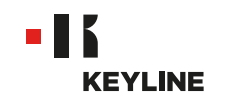

## 通过应用程序

#### 步骤:

a. 启动程序,点击"密码"以找回密码。

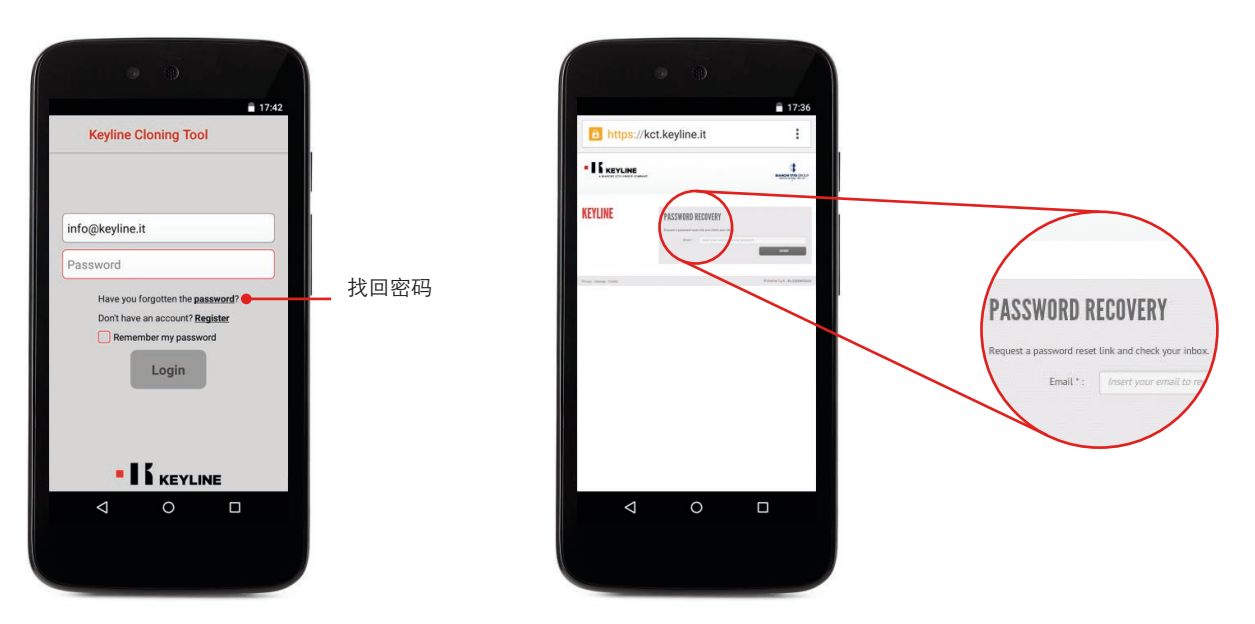

b. 输入邮箱地址,发送找回密码请求,点击OK。

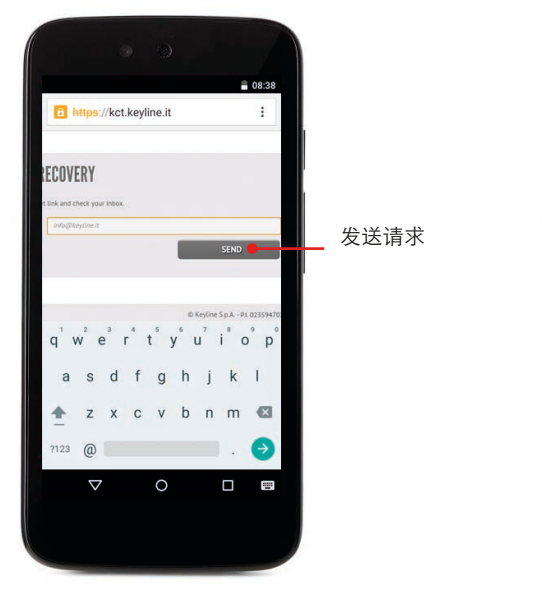

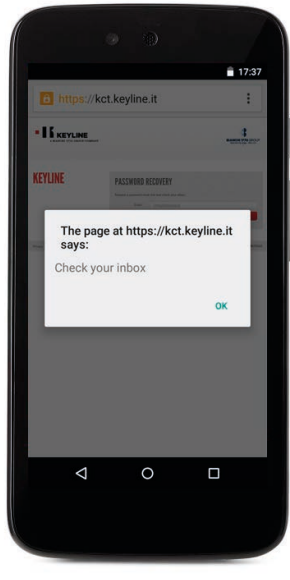

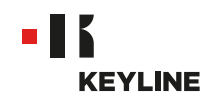

c. 在收件箱中查收来自Keyline的邮件,点击邮件中的链接。

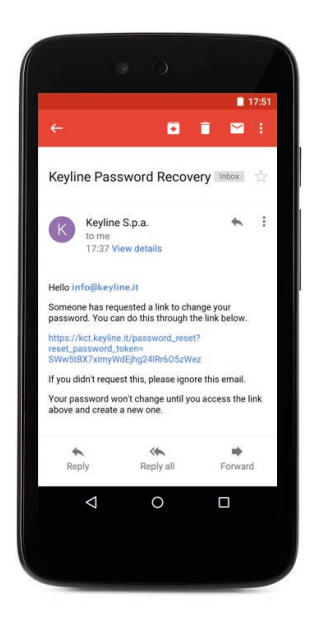

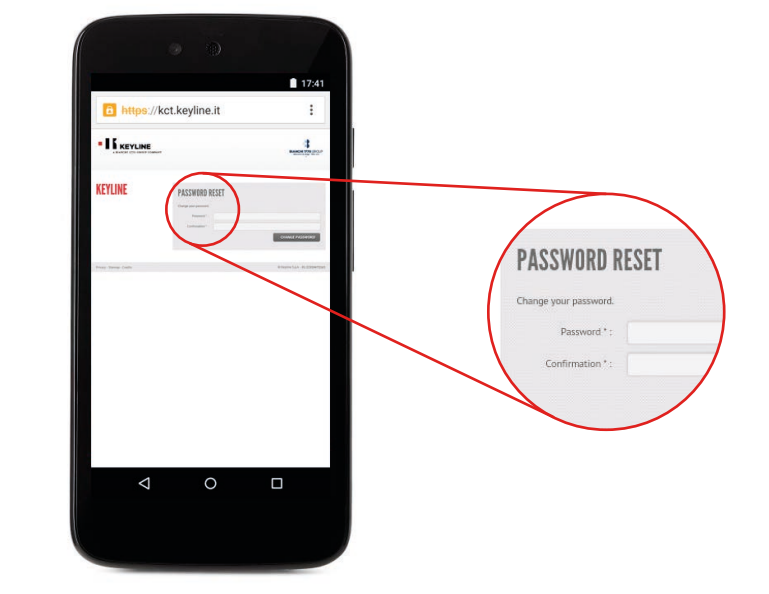

d. 输入新密码,点击"更改密码",点击OK。

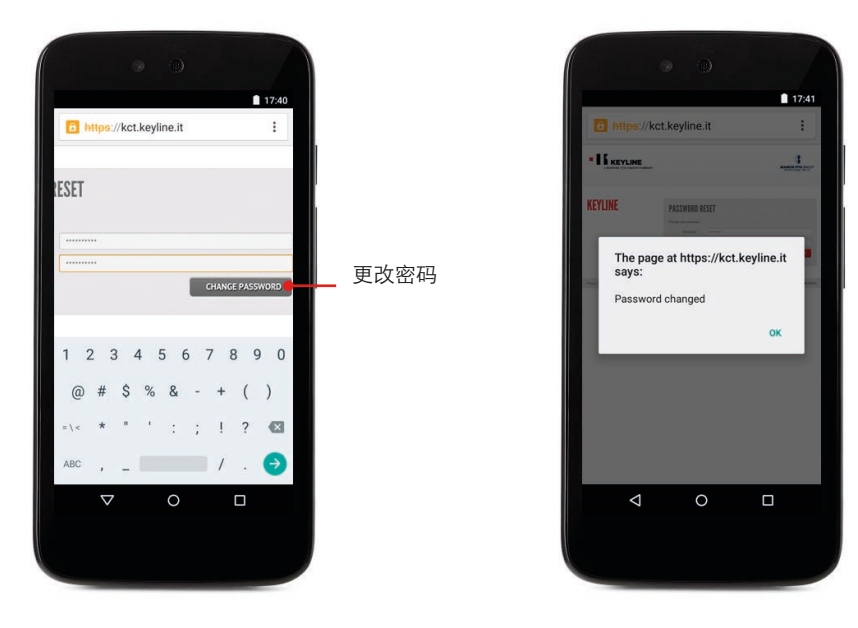

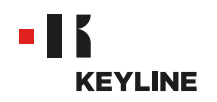

## 检查智能手机/平板电脑是否有USB-OTG功能

#### 步骤:

a. 启动应用程序并登录。

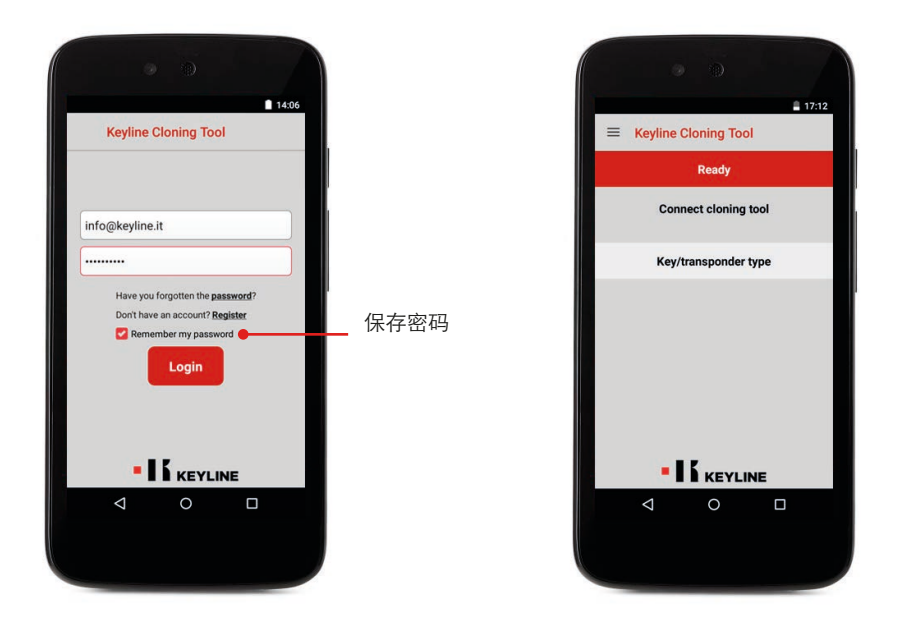

b. 在左侧的菜单中选择"诊断"来检测该智能手机/平板电脑是否有USB-OTG功能。

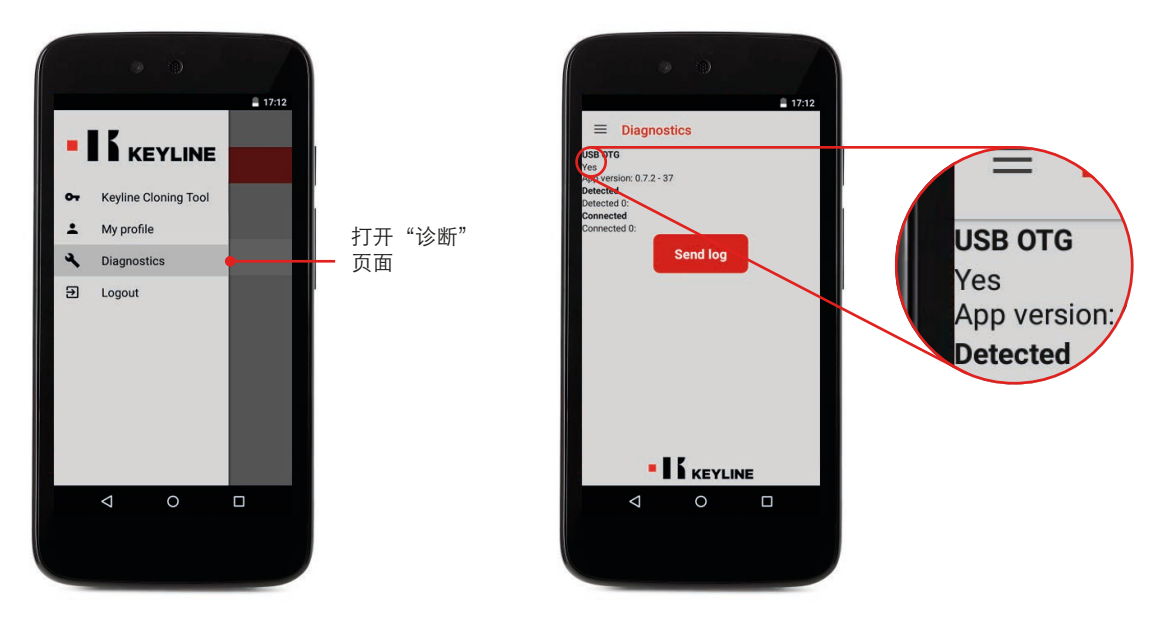

c. 我们建议做一个最终测试来确认设备和884 DECRYPTOR MINI之间是否通讯良好。

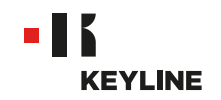

## 关联账户

通过电脑

#### 步骤:

a. 启动程序并登录。

| -           | -                                                       |                                                                                                    |
|-------------|---------------------------------------------------------|----------------------------------------------------------------------------------------------------|
| TURNERSPECT |                                                         |                                                                                                    |
|             | KEYLINE CLONING TOOL                                    |                                                                                                    |
|             | Info & keyline.it Hww you forgotten the passwort? Login | 保存密码                                                                                                    |
|             |                                                         | * * at 10 1024AM                                                                                                    |
|             |                                                         |                                                                                                    |
|             |                                                         | and the second second se |

b. 在下拉菜单中选择"我的资料"

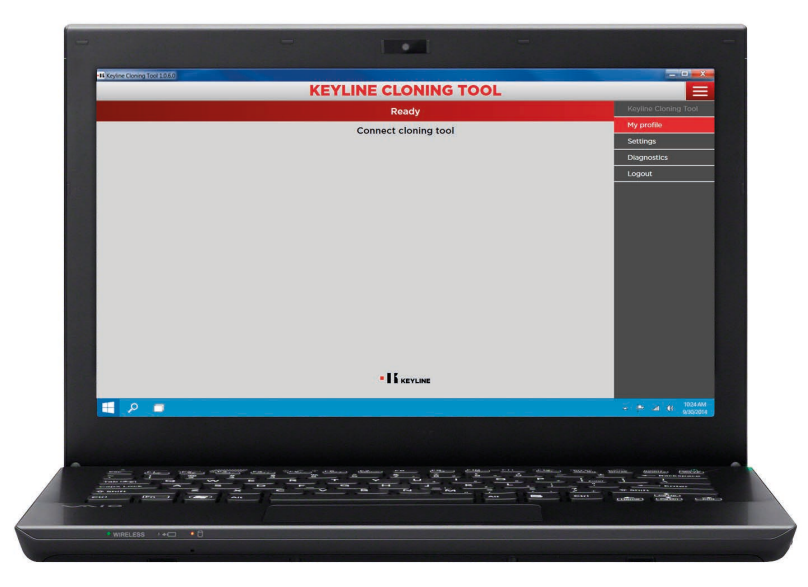

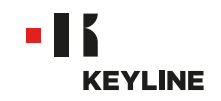

c. 打开"我的产品"界面。

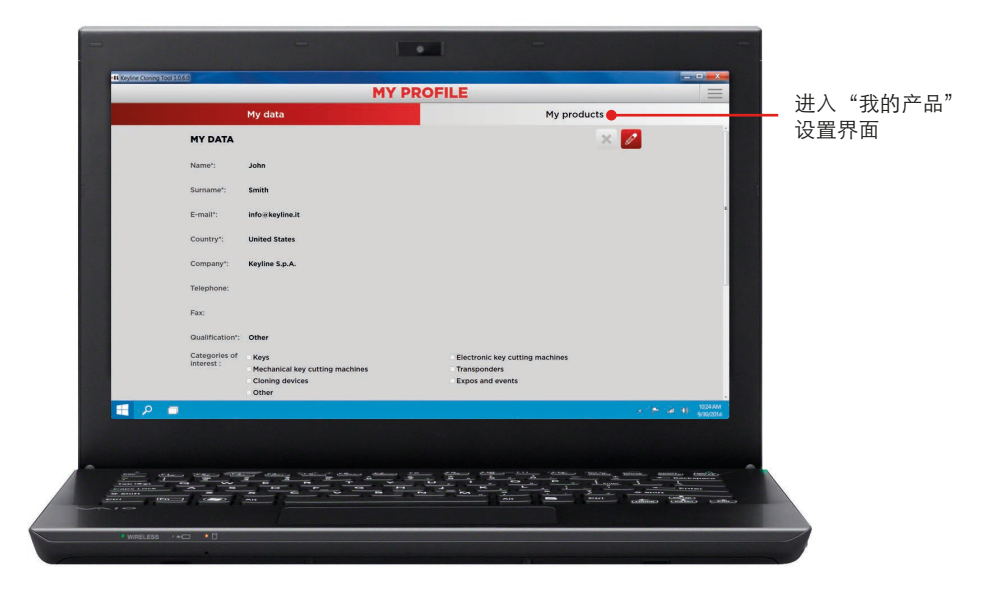

d. 点击铅笔图标。

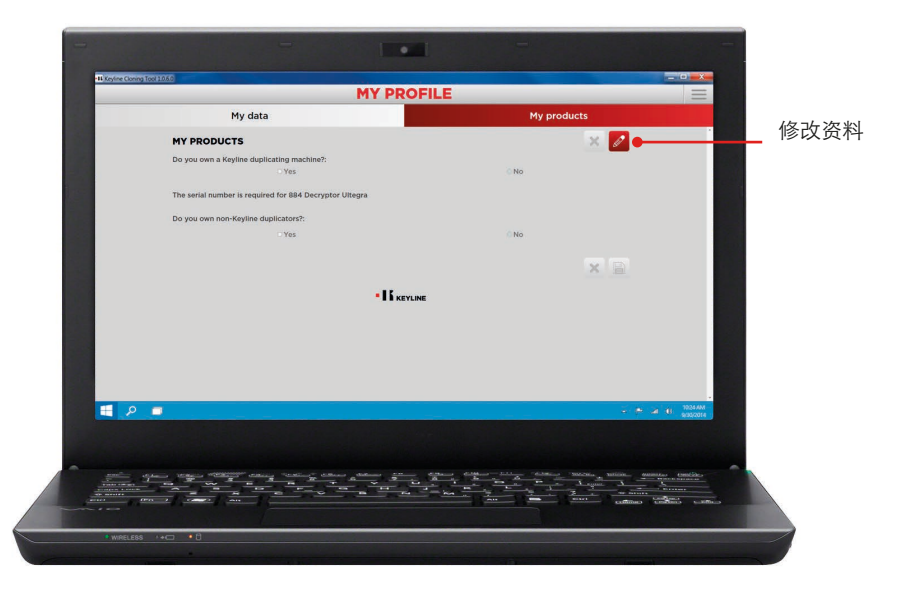

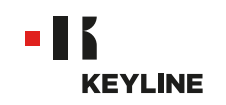

e. 在"你有Keyline的机器吗?"选项卡下选择"是"。

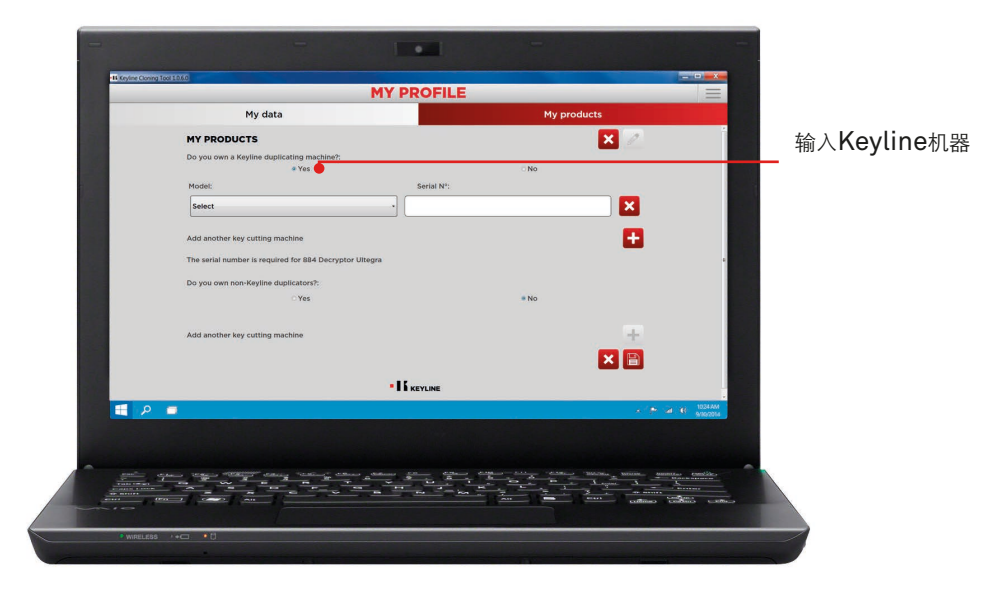

f. 从下拉菜单中选择884 MINI。

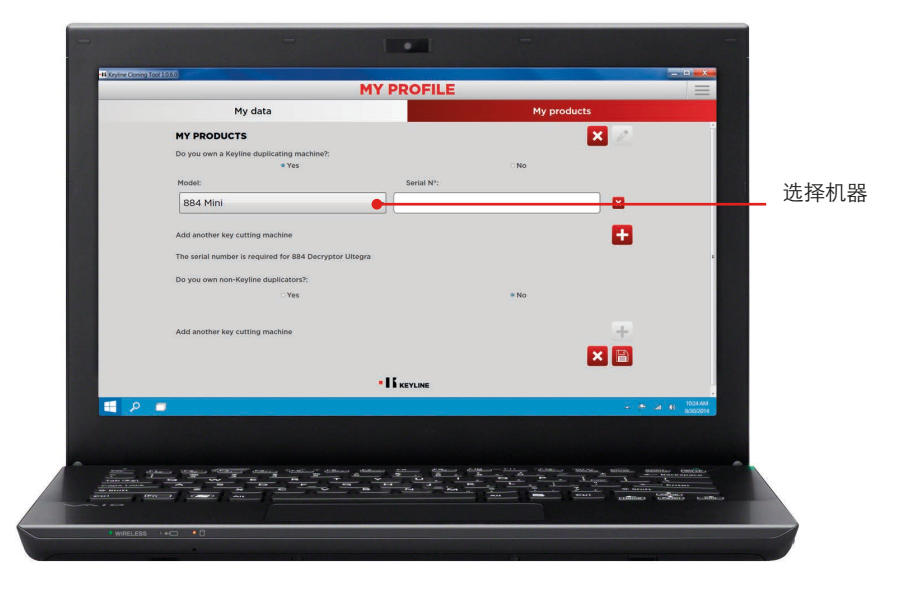

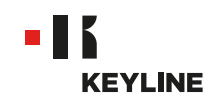

g. 输入机器的序列号,点击软盘图标以保存内容。

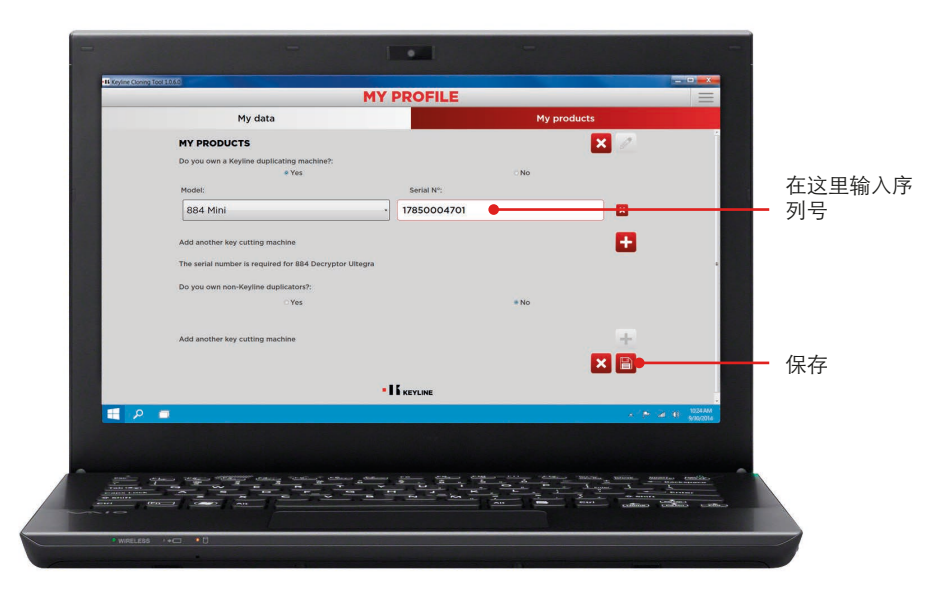

|                                       | MY PROFILE        |             | =                |
|---------------------------------------|-------------------|-------------|------------------|
| My data                               |                   | My products |                  |
| MY PRODUCTS                           |                   | × 🖊         |                  |
| Do you own a Keyline duplicating mac  | chine?:           | No          |                  |
| Model:                                | Serial N°:        |             |                  |
| 884 Mini                              | 17850004701       |             |                  |
| The serial number is required for 884 | Decryptor Ultegra |             |                  |
| Do you own non-Keyline duplicators?:  |                   |             |                  |
| Yes                                   |                   | No          |                  |
|                                       |                   | × 🖹         |                  |
|                                       | • I & KEYLINE     |             |                  |
|                                       |                   |             | a 11 1024 AM     |
|                                       |                   |             | \$230/2014       |
|                                       |                   |             |                  |
|                                       |                   |             | Miller Castolice |
|                                       |                   |             |                  |

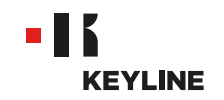

## 通过应用程序

#### 步骤:

a. 启动应用程序并登录。

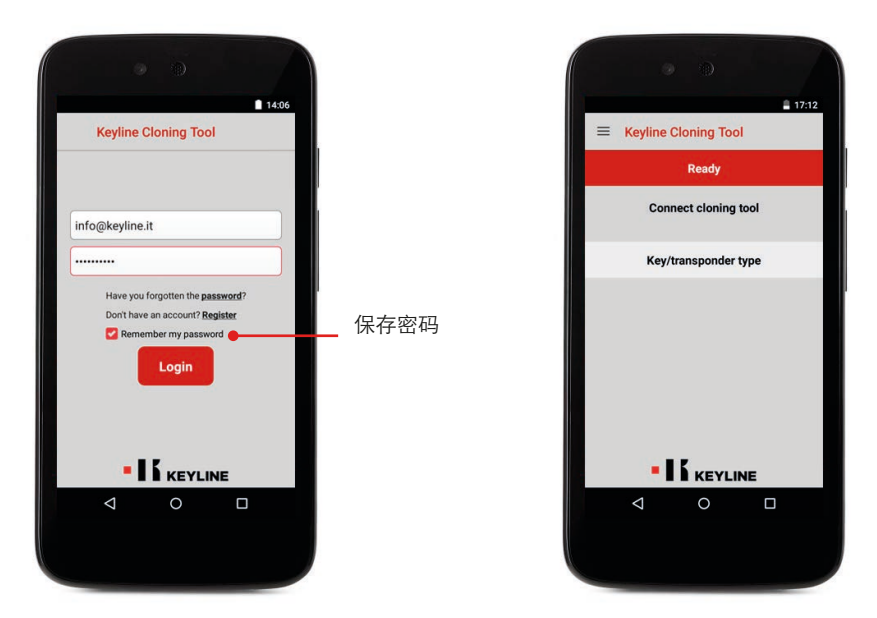

b. 在左侧滑动菜单中选择"我的资料", 打开"我的产品"界面。

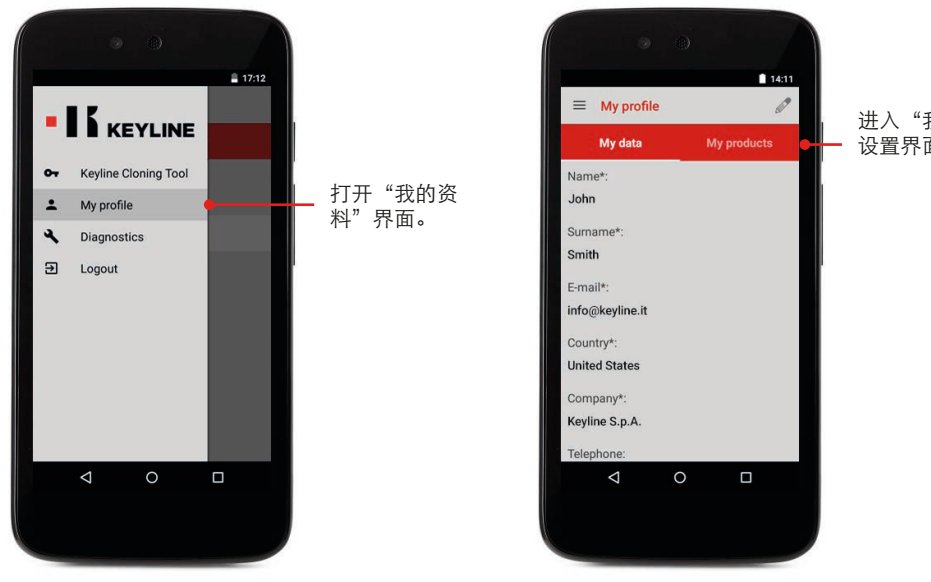

进入"我的产品" 设置界面

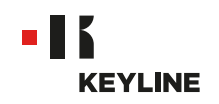

c. 点击铅笔图标,在"您有Keyline的机器吗?"选项卡下选择"是"。

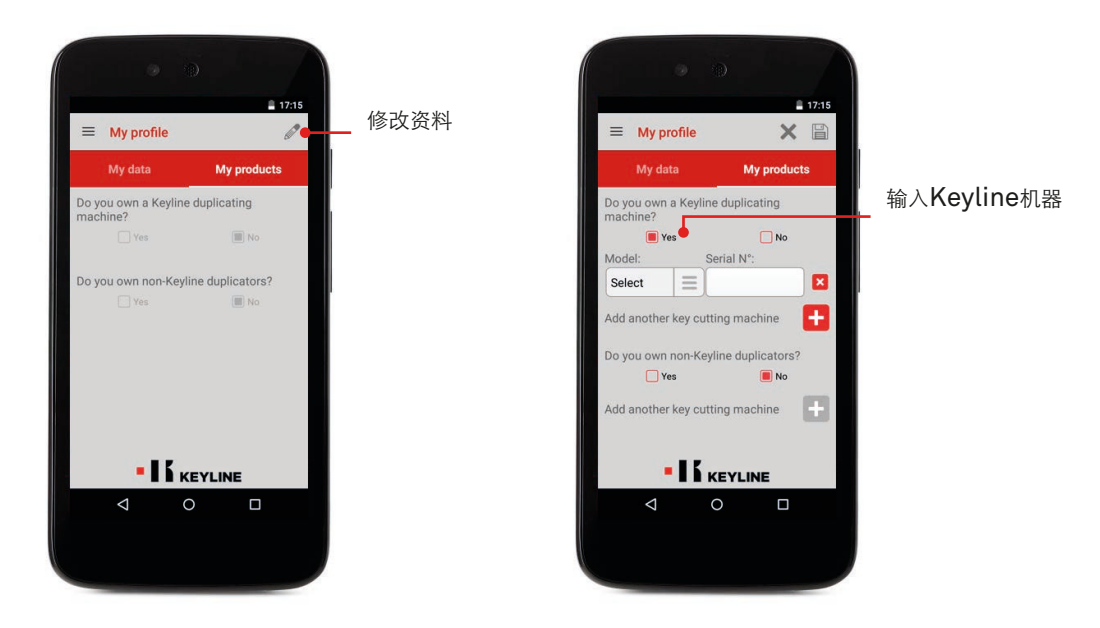

d. 在下拉菜单中选择884 MINI, 输入机器的序列号。

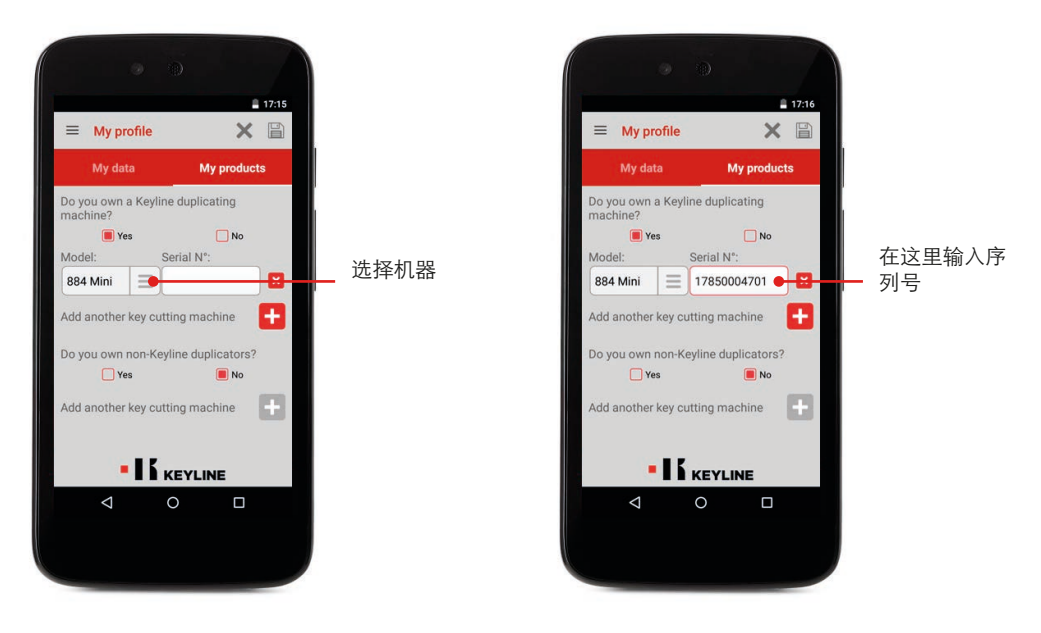

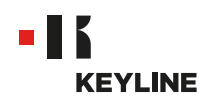

e. 点击软盘图标以保存更改。

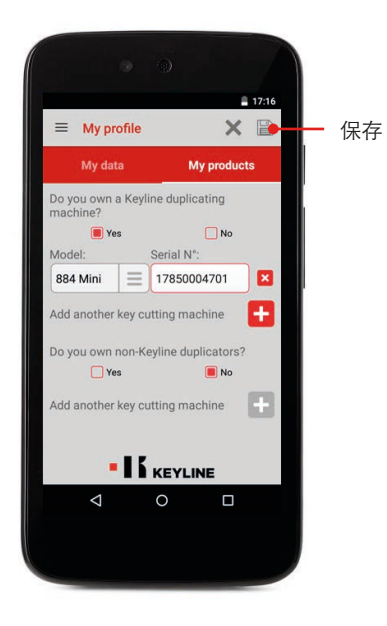

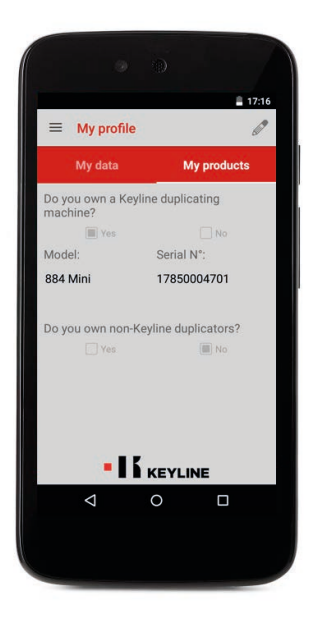

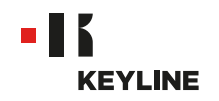

## 解除

通过电脑

#### 步骤:

a. 打开软件并登录.

| -                                |                      | -                                                                                                    |
|----------------------------------|----------------------|----------------------------------------------------------------------------------------------------|
| -16 Kryline Cloning Tool 1.0.6.0 |                      |                                                                                                    |
| 4                                | KEYLINE CLONING TOOL |                                                                                                    |
|                                  | Info a keyline.it    | 保存密码                                                                                                    |
|                                  |                      | 1024444                                                                                                    |
|                                  |                      |                                                                                                    |
| • WIRELESS ·+ C • C              |                      |                                                                                                    |
|                                  |                      | and the second second se |

b. 在下拉菜单中选择"我的资料"。

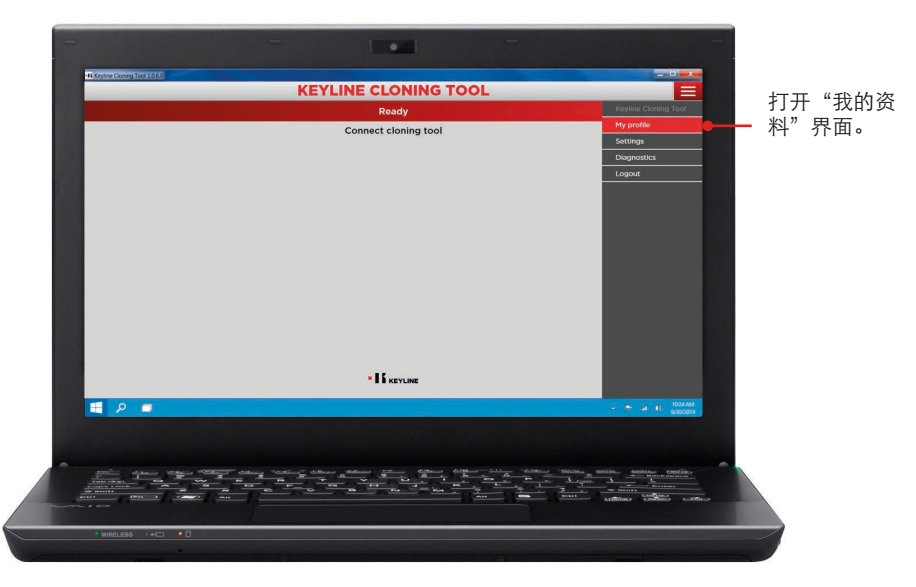

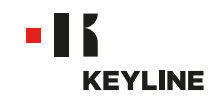

c. 打开"我的产品"界面。

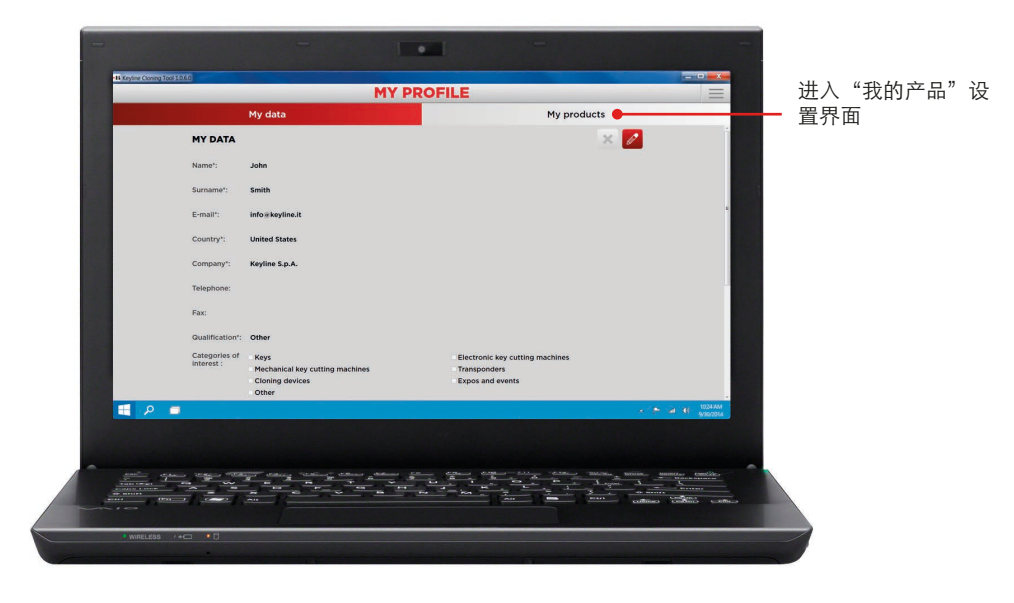

d. 点击铅笔图标

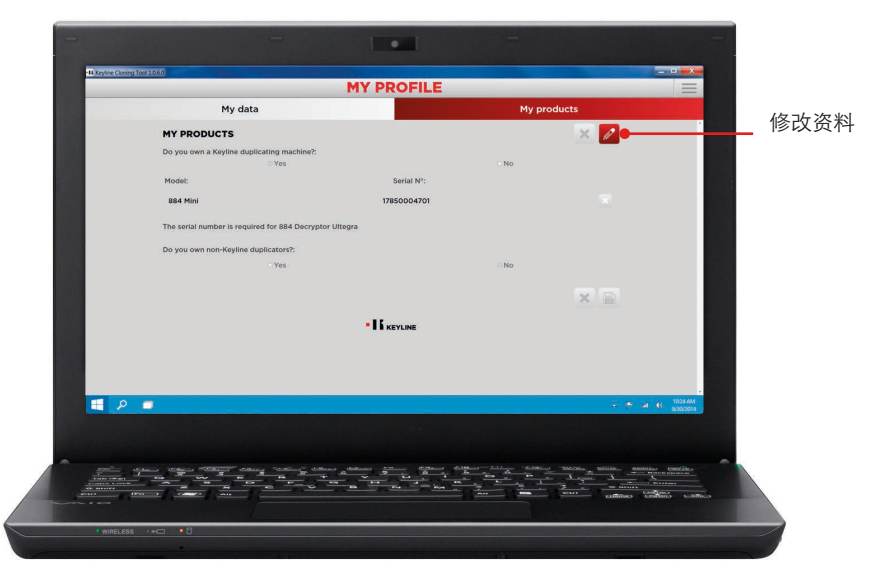

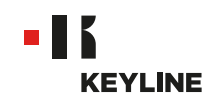

e. 点击序列号旁边的X来解除要取消关联的机器,点击软盘图标以保存更改。

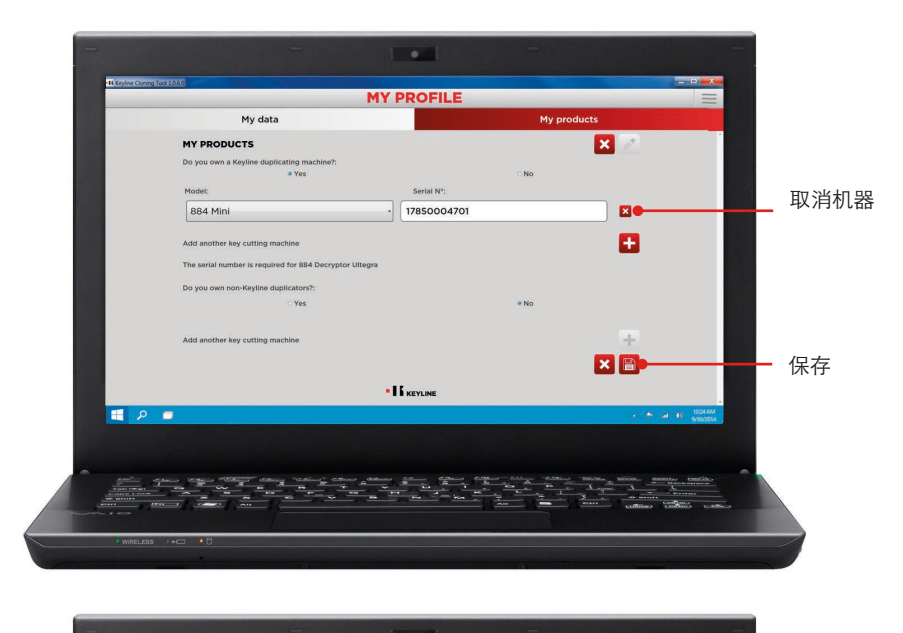

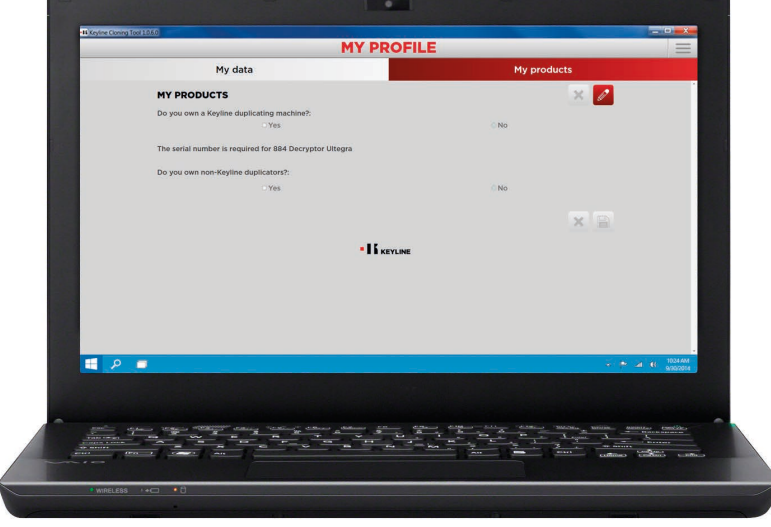

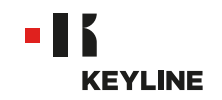

## 通过应用程序

#### 步骤:

a. 打开应用并登录

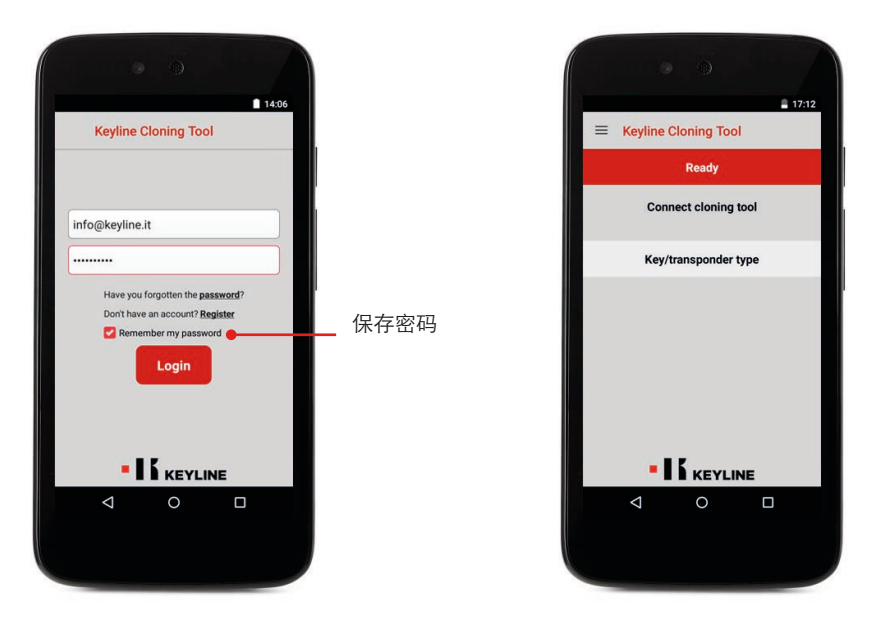

b. 从左侧的滑动彩带中选择"我的资料",进入"我的产品"界面。

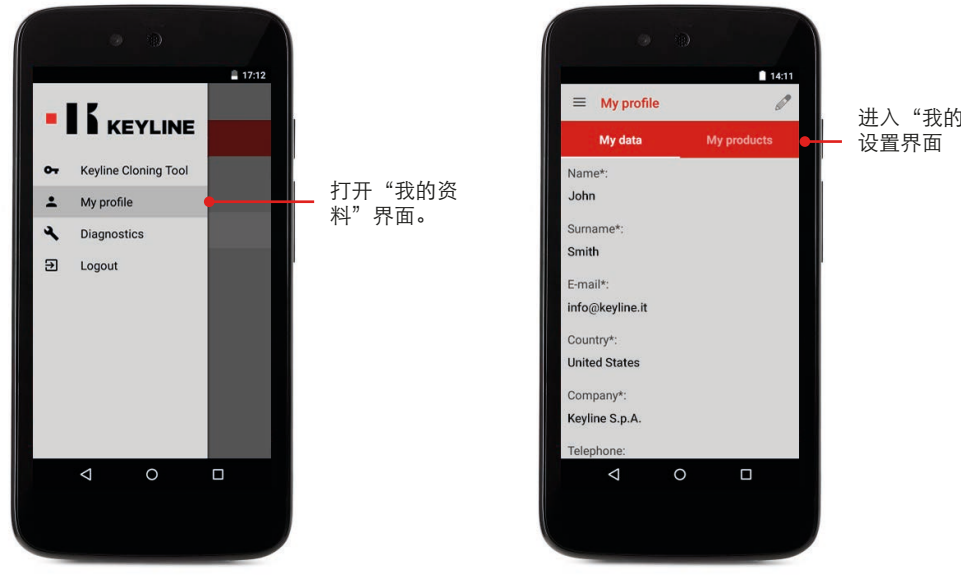

进入"我的产品"

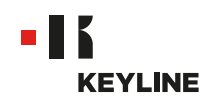

c. 点击铅笔图标,点击想要解除关联的机器的序列号旁边的X来解除关联。

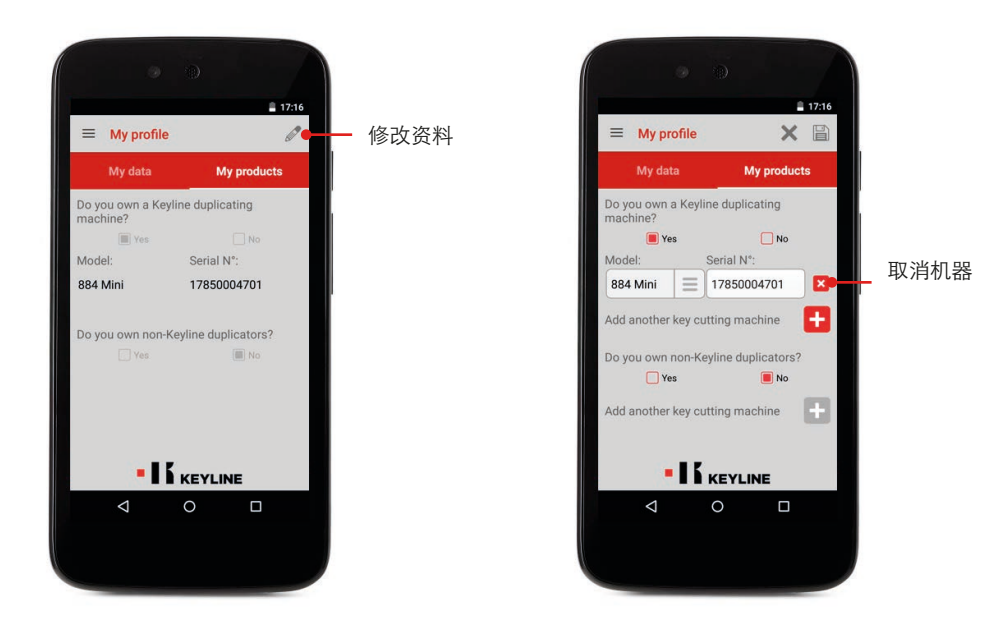

d. 点击OK来确认解除关联。

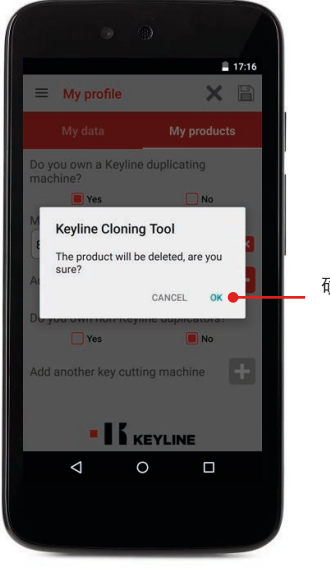

确认解除

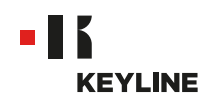

e. 点击软盘图标以保存更改。

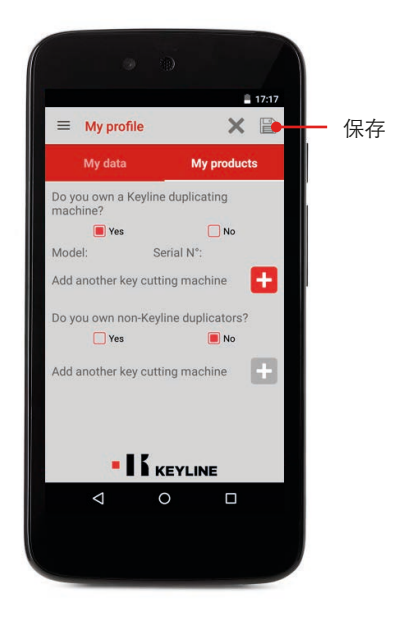

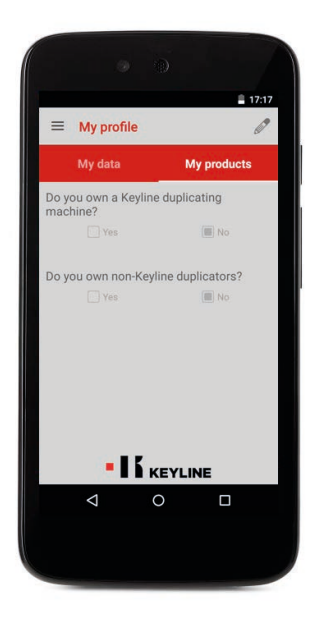